Что делать, если у Вас не получается подключить компьютер VPN серверу webhmicloud.com так как написано в инструкции? (Для Windows 7, 8)

1. Подключение создается, но в его состоянии отображается «Недоступно – устройство не найдено»,

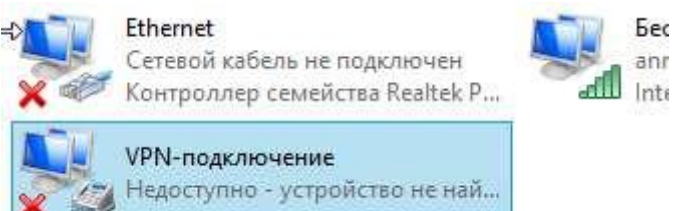

а при попытке соендинения с VPN сервером выводится сообщение об ошибке: «Произошла непредвиденная ошибка»

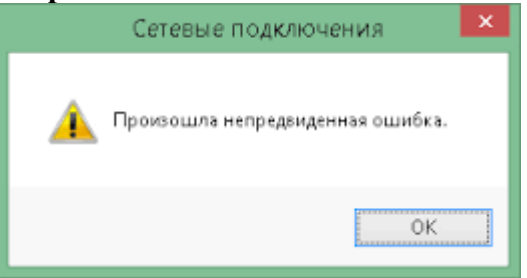

Похоже на то, у Вас в системе отключены некоторые важные службы, отвечающие за организацию удаленного доступа.

• Запустите диспетчер служб Windows (нажмите комбинацию клавиш Win + R и в появившемся окне наберите «services.msc»).

| 🔍 Службы                  |                            |                      | -           |           |             |             |  |
|---------------------------|----------------------------|----------------------|-------------|-----------|-------------|-------------|--|
| Файл Действие Вид Справка |                            |                      |             |           |             |             |  |
|                           |                            |                      |             |           |             |             |  |
|                           |                            |                      |             |           |             |             |  |
| Служоы (локалы            | 🛇 Службы (локальные)       |                      |             |           |             |             |  |
|                           | Чтобы просмотреть описание | Имя                  | Описание    | Состояние | Тип запуска | Вход от и 🔦 |  |
|                           | элемента, выделите его.    | 🔍 Adobe Acrobat U    | Adobe Acr   | Работает  | Автоматиче  | Локальні =  |  |
|                           |                            | 🔍 Adobe Flash Playe  | Эта служб   |           | Отключена   | Локальн     |  |
|                           |                            | 🔍 ASP.NET State Ser  | Provides s  |           | Вручную     | Сетевая (   |  |
|                           |                            | 🍓 Avast Antivirus    | Управляет   | Работает  | Автоматиче  | Локальні    |  |
|                           |                            | 🔍 BranchCache        | Эта служб   |           | Вручную     | Сетевая с   |  |
|                           |                            | 🍓 CodeMeter Runti    | CodeMeter   | Работает  | Автоматиче  | Локальні    |  |
|                           |                            | ContentProtector     |             | Работает  | Автоматиче  | Локальні    |  |
|                           |                            | 🎑 DHCP-клиент        | Регистрир   | Работает  | Автоматиче  | Локальні    |  |
|                           |                            | 🌼 DNS-клиент         | Служба Д    | Работает  | Автоматиче  | Сетевая с   |  |
|                           |                            | HsfXAudioService     | User-mode   | Работает  | Автоматиче  | Локальна    |  |
|                           |                            | 🧠 KtmRm для коор     | Координи    |           | Отключена   | Сетевая (   |  |
|                           |                            | Microsoft .NET Fr    | Microsoft   |           | Отключена   | Локальні    |  |
|                           |                            | G Microsoft .NET Fr  | Microsoft   |           | Автоматиче  | Локальні    |  |
|                           |                            | 🧠 Mozilla Maintena   | Служба п    |           | Отключена   | Локальні    |  |
|                           |                            | NovaCore SDK Ser     | Provides s  | Работает  | Автоматиче  | Локальна    |  |
|                           |                            | 🔍 NVIDIA Display Dri | Provides sy | Работает  | Автоматиче  | Локальні    |  |
|                           |                            | 🔍 NVIDIA Update Se   | NVIDIA Set  | Работает  | Автоматиче  | .\Updatu:   |  |
|                           |                            | 🔍 Office Source Engi | Saves insta |           | Вручную     | Локальні    |  |
|                           |                            | Parental Controls    | Эта служб   |           | Отключена   | Локальна    |  |
|                           |                            | Rerle TruePort Ser   | Provides n  |           | Автоматиче  | Локальні 🛫  |  |
|                           |                            | ₹                    |             |           |             | •           |  |
| <                         | Расширенный Стандартный /  |                      |             |           |             |             |  |
|                           |                            |                      |             |           |             |             |  |

- Найдите в списке службы: Диспетчер подключений удаленного доступа (RasMan) и Служба SSTP (SstpSvc), проверьте работают ли они. Если нет запустите их, и измените тип запуска в свойствах на «Автоматически». Если их не удается запустить вручную, возможно у Вас отключены еще какие-то компоненты системы без которых эти службы не могут нормально работать, например Журнал событий Windows (EventLog). Проверьте также: Поставщик домашней группы (HomeGroupProvider, Автоматическая настройка сетевых устройств (NcdAutoSetup, Служба списка сетей (netprofm), Служба сведений о подключенных сетях (NlaSvc).
- После того как Вы убедитесь, что все службы запущены перезагрузите компютер. Зайдите в «Сетевые подключения». Состояние VPN-подключение должно измениться, теперь оно должно отображаться как не активное («Отключено»). Попробуйте подключиться к серверу.

2. Не удается подключиться к VPN-серверу webhmicloud.com Выводится сообщение об ошибке: Ошибка 789. Попытка L2TP соендинения не удалась.

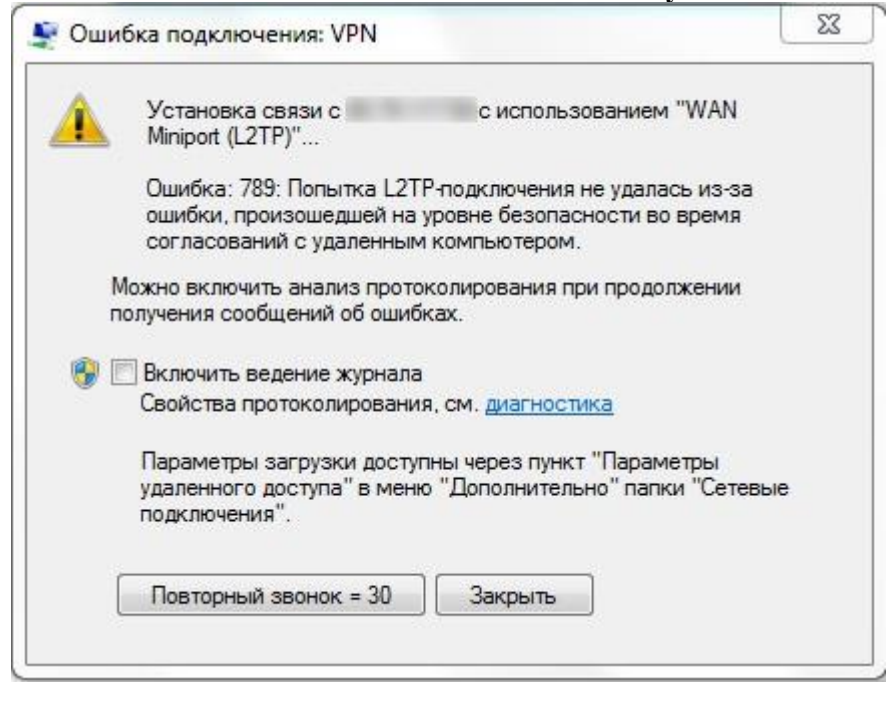

Описание этой ошибки подробно рассмотрено на официальном сайте Microsoft <u>https://support.microsoft.com/en-us/kb/258261</u>

Дело в том, что Windows, по умолчанию не может создать L2TP подключение без шифрования. Для решения этой проблемы необходимо немного подправить peecrp Windows.

Ниже приведен текст <u>скрипта для изменения данных</u> в реестре Err\_789.reg

| REGEDIT4<br>[HKEY_LOCAL_MACHINESystemCurrentControlSetServicesRasmanParameters]<br>"ProhibitIpSec"=dword:00000001<br>"AllowL2TPWeakCrypto"=dword:00000001 |
|----------------------------------------------------------------------------------------------------|
|                                                                                                    |

- Скачайте его (или создайте в любом текстовом редакторе, например notepad). Запустите **reg**файл и разрешите внести изменения в реестр. Затем перезагрузите компьютер.
- После перезагрузки зайдите в окно «Сетевые подключения» и снова попробуйте подключиться к серверу.